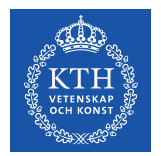

# Kopps – Skapa och godkänna utbildningsplan

2020-04-27 version 1.0

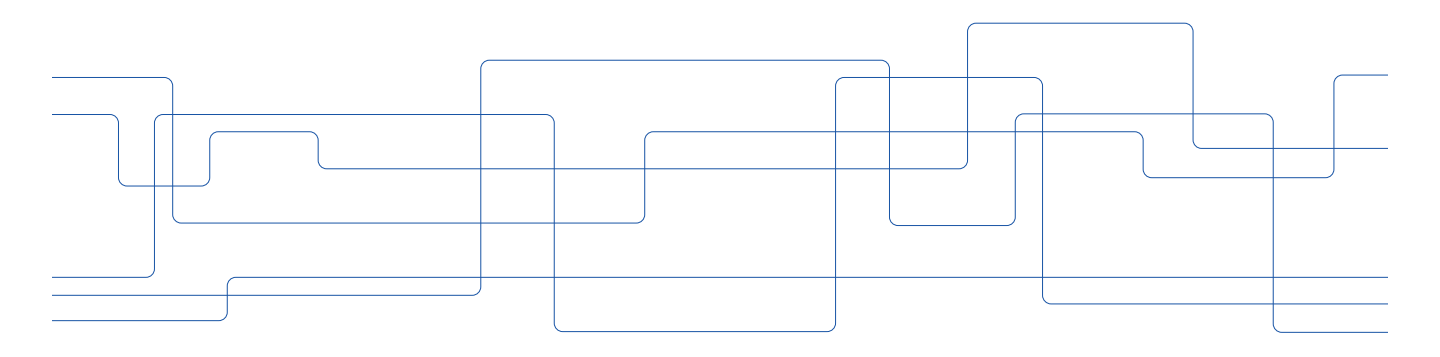

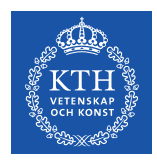

#### Skapa utbildningsplan

För utbildningsprogram ska det finnas en utbildningsplan. Utbildningsplanen ska innehålla de kurser som programmet omfattar samt bland annat krav och föreskrifter.

Arbetet med utbildningsplanen görs inom processen Förändra programutbud samt hantera utbildningsplan, https://intra.kth.se/utbildning/utbi/forbereda-utbildning/forandraprogramutbud-samt-hantera-utbildningsplan-1.779159.

Instruktion för hantering av utbildningsplan i Kopps finns på processidan, <u>https://intra.kth.se/utbildning/utbi/forbereda-utbildning/forandra-programutbud-samt-hantera-utbildningsplan-1.779159</u>.

För varje ny kull på ett program läggs en ny utbildningsplan in i Kopps.

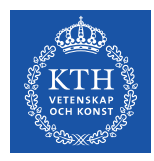

#### Gå till fliken "Utbildningsplaner" för programmet.

| <u>Hem</u> » <u>P</u>                                                  | rogram »  | CENMI » Utbildn | ingsplaner       |    |   |  |  |
|------------------------------------------------------------------------|-----------|-----------------|------------------|----|---|--|--|
| Program:<br>CENMI, Civilingenjörsutbildning i energi och miljö 300 hp  |           |                 |                  |    |   |  |  |
| Programinformation Anmälningsalternativ Utbildningsplaner Läsårsplaner |           |                 |                  |    |   |  |  |
| (ej v                                                                  | alt) 🗸    | Skapa för ny    | termin           |    |   |  |  |
|                                                                        |           |                 |                  |    | _ |  |  |
| Kull 😡                                                                 | Utgåva    | Status          | Ändrad           | Av |   |  |  |
| HT20                                                                   | <u>3</u>  | Under arbete    | 2019-11-04 10:42 |    |   |  |  |
| HT20                                                                   | 2         | Godkänd         | 2019-09-13 14:59 |    |   |  |  |
| HT20                                                                   | 1         | Ersatt          | 2019-09-13 14:42 |    |   |  |  |
| HT19                                                                   | <u>6</u>  | Under arbete    | 2019-11-04 10:44 |    |   |  |  |
| HT19                                                                   | <u>5</u>  | Godkänd         | 2019-09-13 14:59 |    |   |  |  |
| HT19                                                                   | 4         | Ersatt          | 2019-09-13 14:43 |    |   |  |  |
| HT19                                                                   | <u>3</u>  | Ersatt          | 2018-11-29 16:35 |    |   |  |  |
| HT19                                                                   | 2         | Ersatt          | 2018-09-14 13:55 |    |   |  |  |
| HT19                                                                   | <u>1</u>  | Ersatt          | 2018-09-11 16:18 |    |   |  |  |
| HT18                                                                   | <u>11</u> | Under arbete    | 2019-11-05 14:18 |    |   |  |  |

På den första sidan listas alla utbildningsplaner för programmet.

Statusen på en utbildningsplan kan vara "Under arbete", "Godkänd" eller "Ersatt".

Ändringsdatum och vem som lagt in ändringen syns i listningen.

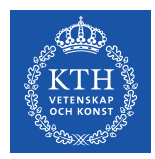

För att göra en ny utbildningsplan som ska gälla för en ny termin måste du först välja en termin i rullistan och sedan klicka på "Skapa för ny termin".

| Hem » P       | rogra                                                                 | um » | <u>CENMI</u> × | Utbildn | ingsplaner   |       |           |         |    |      |          |  |
|---------------|-----------------------------------------------------------------------|------|----------------|---------|--------------|-------|-----------|---------|----|------|----------|--|
| Progr<br>CENM | Program:<br>CENNI, Civilingenjörsutbildning i energi och miljö 300 hp |      |                |         |              |       |           |         |    |      |          |  |
| Progra        | minfo                                                                 | irma | tion           | Anmäl   | ningsalterna | tiv   | Utbildnin | ıgsplan | er | Läså | rsplaner |  |
| (ei v         | alt)                                                                  | ~    | Skapa          | för nv  | termin       |       |           |         |    |      |          |  |
| ej v          | alt)                                                                  | ^    |                |         |              |       |           |         |    |      |          |  |
| HT25          |                                                                       |      | Status         | 5       | Ändrad       |       | Av        |         |    |      |          |  |
| VT25          |                                                                       | IF.  | Under          | arbete  | 2019-11-04   | 10:42 |           |         |    |      |          |  |
| HT24          |                                                                       |      | Godkä          | nd      | 2019-09-13   | 14:59 |           |         |    |      |          |  |
| VT24          |                                                                       |      | Ersatt         |         | 2019-09-13   | 14:42 |           |         |    |      |          |  |
| HT23          |                                                                       |      | Under          | arbete  | 2019-11-04   | 10:44 |           |         |    |      |          |  |
| VT23          |                                                                       |      | Godkä          | nd      | 2019-09-13   | 14:59 |           |         |    |      |          |  |
| HT22          |                                                                       |      | Ersatt         |         | 2019-09-13   | 14:43 |           |         |    |      |          |  |
| VT22          |                                                                       |      | Ersatt         |         | 2018-11-29   | 16:35 |           |         |    |      |          |  |
| HT21          |                                                                       |      | Ersatt         |         | 2018-09-14   | 13:55 |           |         |    |      |          |  |
| VT21          |                                                                       |      | Ersatt         |         | 2018-09-11   | 16:18 |           |         |    |      |          |  |
| VT20          |                                                                       |      | Under          | arbete  | 2019-11-05   | 14:18 |           |         |    |      |          |  |
| VT19          |                                                                       |      | Godkä          | nd      | 2019-09-13   | 14:59 |           |         |    |      |          |  |
| VT18          |                                                                       |      | Ersatt         |         | 2019-09-13   | 14:44 |           |         |    |      |          |  |
| VT17          |                                                                       |      | Ersatt         |         | 2018-11-29   | 16:36 |           |         |    |      |          |  |
| VT16          |                                                                       |      | Ersatt         |         | 2018-09-14   | 13:55 |           |         |    |      |          |  |
| VT15          |                                                                       |      | Ersatt         |         | 2018-09-11   | 16:18 |           |         |    |      |          |  |
| VT14          |                                                                       |      | Ersatt         |         | 2018-08-29   | 08:18 |           |         |    |      |          |  |
| VT13          |                                                                       |      | Ersatt         |         | 2018-08-14   | 10:51 |           |         |    |      |          |  |
| VT12          |                                                                       | ~    | Ersatt         |         | 2018-06-18   | 14:25 |           |         |    |      |          |  |
| HT18          | 2                                                                     |      | Ersatt         |         | 2018-01-12   | 09:28 |           |         |    |      |          |  |
| HT18          | 1                                                                     |      | Ersatt         |         | 2017-11-01   | 14:24 |           |         |    |      |          |  |
| HT17          | <u>12</u>                                                             |      | Godkä          | nd      | 2019-09-27   | 08:35 |           |         |    |      |          |  |
| HT17          | <u>11</u>                                                             |      | Ersatt         |         | 2019-01-30   | 10:32 |           |         |    |      |          |  |
| HT17          | 10                                                                    |      | Freatt         |         | 2018-11-29   | 16:36 |           |         |    |      |          |  |

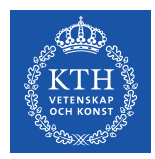

När du har valt termin och klickat på "Skapa för ny termin" kommer du till en ny sida där informationen i utbildningsplanen ska läggas in.

| Hem » Program » <u>CENMI</u> » <u>Utbildning</u><br>Program:<br>CENMI, Civilingenjörsutbildning i e                                                                                                    | splaner - Kull HT21 utgåva 1<br>Utbildningsplan:<br>energi och miljö 300 hp Kult HT21 utgåva 1 (Under arbete)                                | Inloggad som Jessica Klarström (Logga ut)                                                                                                    |
|----------------------------------------------------------------------------------------------------|----------------------------------------------------------------------------------------------------|----------------------------------------------------------------------------------------------------|
| Utbildningsplan<br>Ny utbildningsplan med innehåll b                                                                                                    | ⊥<br>aserat på utgåva 3, HT20. Utbildningsplanen skapas inte förrän den sparas.                                                              |                                                                                                    |
| Programkod<br>CENHI<br>Benämning<br>Civilingenjörsutbildning i<br>energi och miljö<br>Engelsk benämning<br>Degree Programme in Energy<br>and Environment<br>Omfattning<br>300 hp<br>Caller fr om termin<br>HT2021<br>Utgåva<br>1<br>Status<br>Under arbete | OBSI Innebörden av informationen i utbildningsplanen får inte ändra         Utbildningens mål         I B I III III IIIIIIIIIIIIIIIIIIIIIIII | sunder pågående antagningsperiod.  Programme objectives Programme objectives  Programme objectives  Programme objectives  Programme objectives specified in the Swedish righer Education Ordinance, a greduate and Environment at KTH aball.   State of the second second s |
|                                                                                                    |                                                                                                    | _                                                                                                    |

För att skapa utbildningsplanen klickar du på knappen "Skapa" nere till höger.

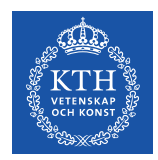

När utbildningsplanen har skapats kommer samma knapp istället att heta "Spara".

Rubrikerna i Kopps motsvarar de rubriker som finns i riktlinjen för utbildningsplaner.

Text från tidigare utbildningsplan kopieras automatiskt över till den nya utbildningsplanen.

Lägg in uppgifterna i utbildningsplanen. Text kan klistras in från annat program men ska då vara oformaterad. Använd Kopps egen funktionalitet för att lägga in fetstil, kursivering och punktlistor.

Enligt riktlinjen ska utbildningsplanen inte innehålla länkar eller hänvisa till styrdokument eller webbsida.

Informationen i utbildningsplanen ska finnas både på svenska och engelska. Stöd för automatisk översättning till engelska saknas.

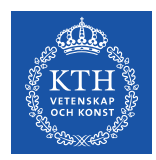

Fälten "Utbildningens omfattning och innehåll" samt "Behörighet och urval" låses för inmatning när stoppdatum för inläggning har passerat. Vid behov av ändring i de låsta fälten, kontakta <u>kopps@kth.se</u> för vägledning.

Använd knappen "Spara" för att spara utbildningsplanen.

OBS! Innehållet i utbildningsplanen i Kopps ska överensstämma med den fastställda och, i förekommande fall, reviderade utbildningsplanen.

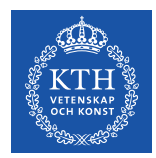

De kurser som ingår i programmet läggs in under fliken "Kurslistor". Kurser kan anges inom det som heter "Gemensamma kurser" eller inom en inriktning.

Med "Gemensamma kurser" avses de kurser som läses "oinriktat" på programmet, t.ex. kurser som läses på årskurs 1 innan eventuell inriktning påbörjas. Alla kurser som läses inom en inriktning måste finnas i kurslistan för inriktningen, även om det är en kurs som läses "gemensamt" av alla inriktningar, detta för att schemakrockar ska kunna undvikas.

| Hem + Program + C             | ENMI » Utbildningsplaner » Kull HT21 utgåv     | va_1 > Kurslistor                                     |       | inloggad som <b>Jessica Klarström</b> (L |
|-------------------------------|------------------------------------------------|-------------------------------------------------------|-------|------------------------------------------|
| Program:<br>CENMI, Civilinger | njörsutbildning i energi och miljö 300 hp      | Utbildningsplan:<br>Kull HT21 utgåva 1 (Under arbete) |       |                                          |
| Utbildningsplan               | Kurslistor                                     |                                                       |       |                                          |
| Gemensamma ku                 | ırser och inriktningar i denna utbildningsp    | an                                                    |       |                                          |
| Kod 0                         | Benämning                                      |                                                       |       |                                          |
| -                             | Gemensamma kurser                              |                                                       | 150,0 |                                          |
| Inriktningar som              | ei ingår i utbildningsplanen                   |                                                       |       |                                          |
| Kod 0                         | Benämning                                      |                                                       |       |                                          |
| ELP                           | Master, elkraftteknik                          |                                                       | R     | Lägg till                                |
| HSS                           | Master, hållbar samhällsplanering och stadsutf | armning                                               |       | Lägg till                                |
| HSSC                          | Spår, Environment and Planning                 |                                                       |       | Lägg till                                |
| ITH                           | Master, hållbar produktionsutveckling          |                                                       |       | Lägg till                                |
| KEM                           | Master, kemiteknik för energi och miljö        |                                                       |       | Lägg_till                                |
| MES                           | Master, miljövänliga energisystem              |                                                       |       | Lägg till                                |
| MHI                           | Master, miljöteknik och hållbar infrastruktur  |                                                       |       | Lägg till                                |
| RENE                          | Master, förnybar energi                        |                                                       |       | Lägg till                                |
| SENS                          | Master, smarta elektriska nätverk och system   |                                                       |       | Lägg till                                |
| SMCS                          | Master, smarta städer                          |                                                       |       | Lägg till                                |
| SUE                           | Master, hållbar energiteknik                   |                                                       |       | Lägg till                                |
| SUT                           | Master, teknik och hållbar utveckling          |                                                       |       | Lägg_till                                |

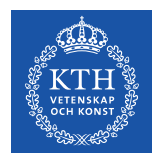

Inriktningar från tidigare utbildningsplan kopieras automatiskt över till den nya utbildningsplanen.

För att lägga till en inriktning i utbildningsplanen klickar du på "Lägg till".

| Hem > Program > C             | ENMI » Utbildningsplaner » Kull HT21 utgåva 1 » Kurslistor              | Inloggad som Jessica Klarström ( |
|-------------------------------|-------------------------------------------------------------------------|----------------------------------|
| Program:<br>CENMI, Civilinger | Utbildnings i energi och miljö 300 hp Kull HT21 utgäva 1 (Under arbete) |                                  |
| Utbildningsplan               | Kurslistor                                                              |                                  |
|                               | ence of failed and descent the basedon                                  |                                  |
| Gemensamma Ku                 | rser och inriktningar i denna utbildningspian                           |                                  |
| Kod 0                         | Benämning Summa hp                                                      |                                  |
|                               | Gemensamma kurser 150,0                                                 |                                  |
| Inriktningar som              | ej ingår i utbildningsplanen                                            |                                  |
| Kod 0                         | Benämning                                                               |                                  |
| ELP                           | Master, elkraftteknik                                                   | Lägg till                        |
| HSS                           | Master, hållbar samhällsplanering och stadsutformning                   | Lago till                        |
| HSSC                          | Spår, Environment and Planning                                          | Lägg till                        |
| ITH                           | Master, hållbar produktionsutveckling                                   | Lägg till                        |
| KEM                           | Master, kemiteknik för energi och miljö                                 | Lägg till                        |
| MES                           | Master, miljövänliga energisystem                                       | Lägg till                        |
| MHI                           | Master, miljöteknik och hållbar infrastruktur                           | Lägg till                        |
| RENE                          | Master, förnybar energi                                                 | Lägg till                        |
| SENS                          | Master, smarta elektriska nätverk och system                            | Lägg till                        |
| SMCS                          | Master, smarta städer                                                   | Lägg till                        |
| SUE                           | Master, hållbar energiteknik                                            | Lägg till                        |
| SUT                           | Master, teknik och hållbar utveckling                                   | Lägg till                        |
|                               |                                                                         |                                  |

De inriktningar som är möjliga att lägga till är de inriktningar som finns upplagda på programmet i Ladok. Kod och benämning hämtas från Ladok och är inte redigerbara i Kopps.

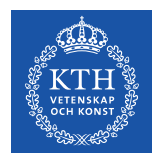

När en inriktning har lagts till kommer du till en sida där beskrivning av inriktningen kan anges. Klicka "Spara" nere till höger för att spara beskrivningen.

| Hem » Program » CENMI » Utbi                                                                                                    | ildningsplaner » Kull H | <u> T21 utgåva 1 » Kurslist</u>                                | tor * Inriktningsbeskrivning    |                                               |                       | Inloggad som Jessica Klarström (Logga ut) | _ato_ |
|----------------------------------------------------------------------------------------------------|-------------------------|----------------------------------------------------------------|---------------------------------|-----------------------------------------------|-----------------------|-------------------------------------------|-------|
| Program:<br>CENMI, Civilingenjörsutbildr                                                                                                 | ning i energi och miljö | Utbildnings<br>300 hp Kull HT21 u                              | plan:<br>tgåva 1 (Under arbete) | Inriktning/Gemensam<br>Master, hållbar produk | t:<br>tionsutveckling |                                           | (E)   |
| Inriktningsbeskrivning                                                                                                    | Årskurs 1               | Årskurs 2                                                      | Årskurs 3                       | Årskurs 4                                     | Årskurs 5             |                                           |       |
| Inviktningskod<br>TTH<br>Bensming (sv)<br>Master, hållbar<br>produktionsutveckling<br>Production Development<br>Giltig f.co.m.<br>HT2017 | Bestriving av p         | rograminriktningen<br>9 (*<br>e programme specialisati<br>9 (* | on                              |                                               | ß                     |                                           |       |
|                                                                                                    |                         |                                                                |                                 |                                               |                       | Ĩ                                         | Spara |

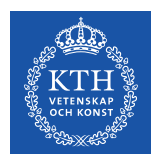

### För att ta bort en inriktning från utbildningsplanen klickar du på "Ta bort".

| Hem » Program »             | <u>CENMI » Utbildningsplaner » Kull HT21 utgå</u> | <u>va 1</u> » Kurslistor                              | Inloggad som Jessica Klarström (Logga |
|-----------------------------|---------------------------------------------------|-------------------------------------------------------|---------------------------------------|
| Program:<br>CENMI, Civiling | enjörsutbildning i energi och miljö 300 hp        | Utbildningsplan:<br>Kull HT21 utgåva 1 (Under arbete) |                                       |
| Utbildningspl               | m Kurslistor                                      |                                                       |                                       |
| C                           |                                                   | lee .                                                 |                                       |
| Gemensamma                  | kurser och inriktningar i denna utbrunnigsp       | 1411                                                  |                                       |
| Kod                         | e Benamning                                       |                                                       | Summa np                              |
| -                           | Gemensamma kurser                                 |                                                       | 150,0                                 |
| ITH                         | Master, hållbar produktionsutveckling             |                                                       | Ta bort                               |
|                             |                                                   |                                                       |                                       |
| Inriktningar so             | m ej ingår i utbildningsplanen                    |                                                       |                                       |
| Kod                         | ២ Benämning                                       |                                                       | lm                                    |
| ELP                         | Master, elkraftteknik                             |                                                       | Lägg till                             |
| HSS                         | Master, hållbar samhällsplanering och stadsut     | ormning                                               | Lägg till                             |
| HSSC                        | Spår, Environment and Planning                    |                                                       | Lägg till                             |
| KEM                         | Master, kemiteknik för energi och miljö           |                                                       | Lägg till                             |
| MES                         | Master, miljövänliga energisystem                 |                                                       | Lägg till                             |
| MHI                         | Master, miljöteknik och hållbar infrastruktur     |                                                       | Lägg till                             |
| RENE                        | Master, förnybar energi                           |                                                       | Lägg till                             |
| SENS                        | Master, smarta elektriska nätverk och system      |                                                       | Lägg till                             |
| SMCS                        | Master, smarta städer                             |                                                       | Lägg till                             |
| SUE                         | Master, hållbar energiteknik                      |                                                       | Lägg till                             |
| SUT                         | Master, teknik och hållbar utveckling             |                                                       | Lägg till                             |
|                             |                                                   |                                                       |                                       |

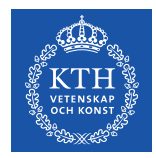

För varje årskurs på programmet ska en kurslista läggas in. Kurslistan läggs in under "Gemensamma kurser" och i förekommande fall under en inriktning.

I kurslistan för respektive årskurs finns fälten "Årskursinformation" och "Information om villkorligt valfria kurser".

Informationen i de båda fälten samt kurslistan från tidigare utbildningsplan kopieras automatiskt över till den nya utbildningsplanen.

| amendamme January Arskans Arskans Ars | Program:<br>CENNI, Civilingenjörsutbildning i energi och miljö 300 hp<br>Kull HT21 utgåva 1 (Under arbete) |           |           | Inriktning/Gemensamt:<br>e) Gemensamt |                        |                                |       |
|----------------------------------------------------------------------------------------------------|----------------------------------------------------------------------------------------------------|-----------|-----------|---------------------------------------|------------------------|--------------------------------|-------|
| Vestimation converting with a surver<br>I 日田市今で<br>I 日田市今で<br>I 日田市今で<br>I 日田市今で<br>I 日田市今で<br>I 日田市今で<br>I 日田市今で                                                                                                    | emensamma kurser                                                                                           | Årskurs 1 | Årskurs 2 | Arskurs 3                             | Arskurs 4              | Arskurs 5                      |       |
| damation om vilkorigt valles kunser.<br>メ 動 注 行 う で<br>メ 動 注 注 う で                                                                                                    | rskurainformation<br>I B IE IE ⊘ ∾                                                                         |           |           |                                       | Study year information | n<br>Ç                         |       |
|                                                                                                    | formation om vilkorligt valh<br>/ B IΞ IΞ 🧐 ℃                                                              | na kurser |           |                                       | Information reparding  | conditionally elective courses |       |
|                                                                                                    |                                                                                                    |           |           |                                       |                        |                                | Spara |

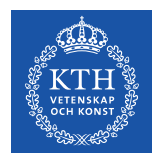

Under rubriken "Årskursinformation" anges specifik information för årskursen, t.ex. att en kurs har ersatts av en annan kurs. Under årskurs 4 och 5 på civilingenjörsprogram kan anges vilka masterprogram som är valbara.

Under rubriken "Information om villkorligt valfria kurser" anges de villkor som gäller för villkorligt valfria kurser, t.ex. "Tre villkorligt valfria kurser ska läsas i årskurs 2 eller 3."

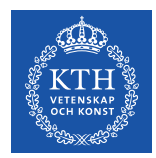

Nedanför fälten "Årskursinformation" och "Information om villkorligt valfria kurser" lägger du in de kurser som ingår i årskursen, anger valvillkor och skriver i eventuell kommentar och klickar därefter på "Lägg till kurs".

Enhetliga definitioner av valvillkoren "Obligatorisk", "Rekommenderad", "Valfri" respektive "Villkorligt valfri" saknas.

För att ta bort en kurs klickar du på "Ta bort".

För att kunna ändra i en kommentar eller lägga till en kommentar måste du först ta bort kursen och sedan lägga till den igen med den ändrade kommentaren.

| Kurskod =<br>Kommentar | V        | abilikar *<br>Obligatoriska | Comment |            |           |          | Lägg till kurs |
|------------------------|----------|-----------------------------|---------|------------|-----------|----------|----------------|
| Kurskod                | 0 Status | Kursbenämning               | hp      | Valvillkor | Kommentar | Comments |                |
| AG1808                 | Inrättad | Energi, klimat och miljö    | 9,0     | 0          |           |          | Ta bort        |
| KA1020                 | Inrättad | Grundläggande kemi          | 7,5     | 0          |           |          | Ta bort        |
| MJ1508                 | Inrättad | Ekologi och Hiljöeffekter   | 7,5     | 0          |           |          | Ta bort        |
| SF1624                 | Inrättad | Algebra och geometri        | 7,5     | 0          |           |          | Ta bort        |
| SF1625                 | Inrättad | Envariabelanalys            | 7,5     | 0          |           |          | Ta bort        |
| SF1626                 | Inrättad | Elervariabelanalys          | 7,5     | 0          |           |          | Ta bort        |
| SG1102                 | Inrättad | Mekanik, mindre kurs        | 6,0     | 0          |           |          | Ta bort        |

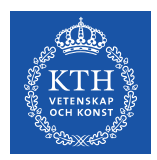

För att uppdatera en godkänd utbildningsplan går du in på senaste utbildningsplanen för den terminen och väljer där att skapa en ny utgåva, som kommer att gälla från och med samma termin.

Ny utgåva behöver göras om du ska ändra något i utbildningsplanens textdel eller vid till exempel en ändring i kurslistan.

#### Observera att nya utgåvor inte ska skapas i onödan.

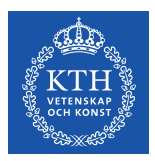

För att skapa en ny utgåva av utbildningsplanen klickar du på knappen "Ny utgåva".

| Hem » Program » CENMI » Utbildning                                                                                                | I <mark>splaner</mark> » Kull HT19 utgåva 6                                                                                                    | Inlogga                                                                                                    |
|----------------------------------------------------------------------------------------------------|----------------------------------------------------------------------------------------------------|----------------------------------------------------------------------------------------------------|
| Program:<br>CENMI, Civilingenjörsutbildning i d                                                                                   | Utbildningsplan:<br>energi och miljö 300 hp Kull HT19 utgåva 6 (Godkänd)                                                                                                    |                                                                                                    |
| Utbildningsplan Kursl                                                                                                    | istor                                                                                                    |                                                                                                    |
| Programkod<br>CENMI                                                                                                    | <u>Förhandsgranska utbildningsplanen (sv)</u><br>Utbildningens mål                                                                                                    | <u>Förhandsgranska utbildningsplanen (en)</u><br>Programme objectives                                                                                                    |
| Benämning<br>Civilingenjörsutbildning i<br>energi och miljö<br>Engelsk benämning<br>Degree Programme in Energy<br>and Environment | Utöver de mål som specificeras i högskoleförordningen skall en civilingenjör som<br>utexaminerats från Energi och miljö, KTH<br>Kunskap och förståelse<br>• ha grundläggande kunskaper om samtliga delar i energisystemet i vid mening,<br>vilket innefatar de tekniker och delsystem som återfinns i samtliga steg från<br>energikälla till energins slutliga användning, samt kunna förstå dessa som                                               | In addition to the objectives specified in the Swedisl<br>Master of Science in Engineering from Energy and Er<br>Knowledge and understanding<br>• have basic knowledge of all aspects of the en<br>includes the technologies and subsystems tha<br>to the energy's end use, and be able to under                                |
| Omfattning<br><b>300 hp</b><br>Galler fr o m termin<br>HT2019<br>Utgåva<br>6                                                      | sociotekniska system bestående av säväl tekniska komponenter som de aktörer<br>som utvekdar, förvaltar och brukar systemet<br>• ha goda kunskaper i processerna modellering, simulering och validering av<br>energi- och miljösystem med utnyttjande av moderna ingenjörsverktyg<br>• ha god kännedom om innovation-, och företags- och affärsmässiga villkor för<br>planering, strategier och mål för affärsverksamhet inom energi och miljöområdet | <ul> <li>consisting of both technical components and t<br/>the system</li> <li>have good knowledge of the processes of mo<br/>and environmental systems using modern env<br/>expresses good knowledge of conditions relating<br/>business in terms of the planning, strategies a<br/>business and environmencements.</li> </ul> |
| Status<br>Godkänd                                                                                                    | Färdigheter och förmågor<br>• kunna beskriva hållbar utveckling och relevanta miljöproblem på grundläggande<br>nivå, dvs. visioner, begrepp, definitioner, samt kunna ge beskrivning av tillståndet<br>i värdren                                                                                                    | Skills and abilities<br>• be able to describe sustainable development :<br>foundational level, i.e., visions, concepts, defi<br>of the current otheal situation                                                                                                    |

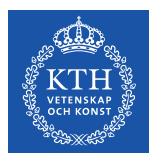

En ny utgåva av utbildningsplanen, baserad på senaste utgåvan, skapas då.

| Hem » Program » CENMI » Utbildning                                    | <u>asplaner</u> » Kull HT19 tgåva 7                                                                                                    | Inloggad som Jessica Klarström (Logga ut)                                                                                                    |
|-----------------------------------------------------------------------|----------------------------------------------------------------------------------------------------|----------------------------------------------------------------------------------------------------|
| Program:<br>CENMI, Civilingenjörsutbildning i                         | Utbildningsplan:<br>energi och miljö 300 hp Kull HT19 utgåva 7 (Under arbete)                                                                                                    |                                                                                                    |
| Utbildningsplan                                                       |                                                                                                    |                                                                                                    |
| Ny utbildningsplan med innehâll b                                     | vaserat på utgåva 6, HT19. Utbildningsplanen skapas inte förrän den sparas.                                                                                                    |                                                                                                    |
| Programkod<br>CENMI                                                   | OBSI Innebörden av informationen i utbildningsplanen får inte i                                                                                                    | ändras under pågående antagningsperiod.                                                                                                    |
| Benämning<br>Civilingenjörsutbildning i<br>energi och miljö           | Utbildningens mål<br>Utbildningens mål<br>I B ≟ j≘ ≠) ™                                                                                                    | Programme objectives<br>Programme objectives<br>X B 汪 (프 약) (역                                                                                                    |
| Degree Programme in Energy<br>and Environment<br>Omfattning<br>300 hp | Utöver de mål som specificeras i högskoleförordningen skall en civilingenjör som utexaminerats från<br>Energi och miljö, KTH _                                                                                                    | In addition to the objectives specified in the<br>Swedish Higher Education Ordinance, a graduate<br>Matset of Science in Bingineering from Energy<br>and Environment at KTH shall                                                                                                    |
| Gäller fr o m termin<br>HT2019<br>Utgåva<br>7                         |                                                                                                    |                                                                                                    |
| Status<br>Under arbete                                                | Kunskap och förståelse                                                                                                    | Knowledge and understanding                                                                                                    |
|                                                                       | <ul> <li>ha grundläggande kunskaper om samtliga delar i energisvstemet i vid mening, vilket innefattar de<br/>och delaystem som återfinns i samtliga steg från energiskalla till energins alutiga avnanning, samt<br/>förstå desa som sociotekniska system bestående av sävalt tekniska komponenter som de aktörer i<br/>utvecklar, förvallar och brukar systemet</li> <li>ha goda kunskaper i processens modellering, simularing och validering av energi- och miljösystem<br/>utvrtglande av moderna ingerjörsverkög</li> <li>ha goda kannedom om innovation- och fatetags- och affärsmässiga villkor för planering, strategier o<br/>för affärsverksamhet inom energi och miljöområdet</li> </ul> | takiniker<br>kunna<br>som<br>mad<br>mergy system in a broad sense, which<br>includes the technologies and subsystems that<br>are found in all stages from energy source to<br>the energy is and use, and be able to<br>understand these as socio-technical systems<br>och mål<br>och mål bester as socio-technical systems<br>och mål bester at socio-technical systems<br>och at socio technical components and<br>the store that develop, manages and use the<br>system |
|                                                                       |                                                                                                    | Skapa                                                                                                    |

Klicka på "Skapa" nere till höger för att skapa utbildningsplanen.

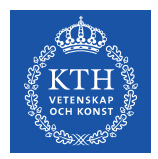

När den nya utgåvan har skapats kommer knappen nere till höger istället att heta "Spara".

Text från tidigare utbildningsplan kopieras automatiskt över till den nya utbildningsplanen.

Lägg in de ändrade uppgifterna i t.ex. textdelen eller kurslistorna. Text kan klistras in från annat program men ska då vara oformaterad. Använd Kopps egen funktionalitet för att lägga in fetstil, kursivering och punktlistor.

Fälten "Utbildningens omfattning och innehåll" samt "Behörighet och urval" låses för inmatning när stoppdatum för inläggning har passerat. Vid behov av ändring i de låsta fälten, kontakta kopps@kth.se för vägledning.

Använd knappen "Spara" för att spara utbildningsplanen.

#### OBS! Innehållet i utbildningsplanen i Kopps ska överensstämma med den fastställda och, i förekommande fall, reviderade utbildningsplanen.

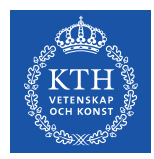

#### Förhandsgranska utbildningsplan

Via länkarna "Förhandsgranska utbildningsplanen (sv)" respektive "Förhandsgranska utbildningsplanen (en)" kan du förhandsgranska utbildningsplanen.

| Hem » Program » CENMI » Utbildningsplaner » Kull HT18 utg                                                                                                    | åva 11                                                                             | Inloggad som Jessica Klarström (Logga ut)                                                                                                    |
|----------------------------------------------------------------------------------------------------|------------------------------------------------------------------------------------|----------------------------------------------------------------------------------------------------|
| Program:<br>CENMI, Civilingenjörsutbildning i energi och miljö 300 l                                                                                                    | Utbildningsplan:<br>p Kull HT18 utgåva 11 (Under arbete)                           |                                                                                                    |
| Utbildningsplan Kurslistor                                                                                                    |                                                                                    |                                                                                                    |
| Programkod<br>CENTI<br>Civilingenjörsutbildning i<br>energi och miljö<br>Engelsk berämning<br>Degree Programme in Energy<br>and Environment<br>Omfattning<br>300 hp<br>Caller fr o n termin<br>H12018 | OBSI Innebörden av informationen i utbildningsplanen får i<br>bildningsplanen (sv) | nte ändras under pågående antaaninasaeriod.<br>Förhandsgranska utbildninoselanen (en)<br>Hogename objectives<br>Programme objectives<br>アログロングロングロングロングロングロングロングロングロングロングロングロングロン |

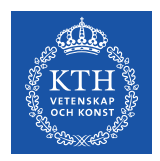

#### Godkänna utbildningsplan

För att godkänna en utbildningsplan som är "Under arbete" trycker du på knappen "Spara och godkänn" längst ned på sidan.

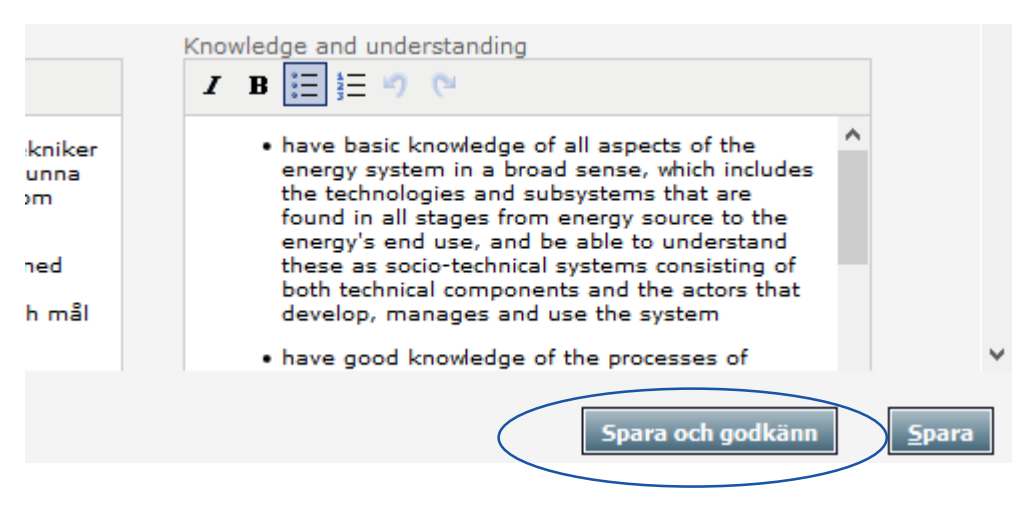

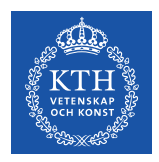

#### Godkänna utbildningsplan

Följande varningsruta visas när du har klickat på "Godkänn". Klicka på OK för att godkänna utbildningsplanen.

| OBS                                     | Innebörden av informationen i utbildningsplanen får inte ändr          | as under pågående ar                                       |
|-----------------------------------------|------------------------------------------------------------------------|------------------------------------------------------------|
| <u>a utbildningsplane</u><br>ål<br>7 (¤ | Är du säker på att du vill godkänna denna plan (ej möjligt att ångra)? | Förhandsgra<br>Programme of<br>Programme of<br>I B II      |
| m specificeras i högs<br>KTH            | OK Cancel                                                              | In ad tion<br>Swedish High<br>Master of Sci<br>Environment |

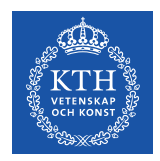

#### Godkänna utbildningsplan

Efter att utbildningsplanen godkänts kan den inte tas bort eller kompletteras. En utbildningsplan gäller tills en ny läggs in och godkänns.

Godkända utbildningsplaner blir automatiskt publicerade i Kurs- och programkatalogen.